## 審查意見問題回答

| 1. 請先完成舊案匯入動作(步驟詳附件 1_單機版案件匯入)                                                                                                    |                                                                                  |  |  |  |  |  |
|----------------------------------------------------------------------------------------------------|----------------------------------------------------------------------------------|--|--|--|--|--|
|                                                                                                    | × <sup>11</sup>                                                                  |  |  |  |  |  |
|                                                                                                    |                                                                                  |  |  |  |  |  |
| ● 料工活性 資料夾 ● 酸医配除 □ QU/mate<br>均等 組合管理 新増 開設 選取                                                                                                    |                                                                                  |  |  |  |  |  |
| → 新増資料次 ✓ ひ 授尋 新増資料次 / ひ 授尋 新増資料次 / ○                                                                                                    | ▲ A01:建造執照                                                                       |  |  |  |  |  |
| 当<br>· · · · · · · · · · · · · · · · · · ·                                                                                                     | 9 130:新北市政府 🗸                                                                    |  |  |  |  |  |
| 113 <u>1015162001 0</u> 2007_aip 2025/2/5 下午 03:5                                                                                                    | 6<br>6<br>請輸入舊案一碼通                                                               |  |  |  |  |  |
| * 2025/2/5 下午 03:5                                                                                                    | 6                                                                                |  |  |  |  |  |
| オ<br> 料英 オ<br> 判英 オ                                                                                                    |                                                                                  |  |  |  |  |  |
| メージング 水準 (1997年1月1日) メージング (1997年1月1日) メージング (1997年1月1日) ステレンジング (1997年1月1日) ステレンジング (1997年1月1日) (1997年1月1日) (19                                                                                                    | 拖曳案件檔案區塊                                                                         |  |  |  |  |  |
| ,但两本心其14年時後15元                                                                                                    | ·                                                                                |  |  |  |  |  |
| 2. 如使用書表系統,可點選「我要排審」                                                                                                    | 2. 如使用手機 APP,請點選建管即時通-執照進度                                                       |  |  |  |  |  |
| 案件描述 11401H0000196 一碼通識號                                                                                                    | (如無案件請自行新增)-平會清單                                                                 |  |  |  |  |  |
| 認識人         123         総計人           申請案件集新         A01法官总规         地號           建築職等名編         123         常件状態                                                                                                    |                                                                                  |  |  |  |  |  |
| 展刊7月222<br>第2月21日<br>第2月21日<br>第3月21日<br>第2月21日<br>第2月21日<br>第2月21日<br>第3月21日<br>第3月21日<br>第<br>第<br>第<br>第<br>第<br>第<br>第<br>第<br>第<br>第<br>第<br>第<br>第<br>第<br>第<br>第<br>第<br>第<br>第 | 💦 建築執照申請進度通知                                                                     |  |  |  |  |  |
| 1. 諸內和聖主傳考諾賞有做行任中。<br>2. 经按规范可以上面做订账。<br>3. 若我成上書最可能主上面做订账,算解就也無紙書容報表。                                                                                                    | 回上一百 案件進度 平會清單 預計補正                                                              |  |  |  |  |  |
| 4. 名信需要告诉我叫: 這上也看到出现內容要稱一個新能要這個中面買到。。<br>5. 名词道編集部國內機與內心理是有相關與基礎和國家<br>6. 若為內部比較內提於【電子攝像下會】難出血二該領導之實圖。                                                                                                    |                                                                                  |  |  |  |  |  |
| <ul> <li>● 執行功能</li> <li>〒 1.上傳申請資料</li> <li>● 2.列印上傳成功革</li> <li>● 3.平行分會清單(我要排審)</li> <li>● 4. (其他) 無紙審照相關報表</li> <li>● 5.加(由平明表 (2014))</li> </ul>                                                                                                    | 備註:若屬「免會或已完成平會」案件,請自行點選下<br>方「我要排審」按鈕進行預約,預約後3-5日排定初審<br>日期(不含今日)。               |  |  |  |  |  |
| ※寶料己上傳, 請列印上傳成功單。                                                                                                    | 序<br>號 平行分會項目(平行分會單位)                                                            |  |  |  |  |  |
|                                                                                                    | 1 都市計畫是否變更(新北市城鄉發展局)                                                             |  |  |  |  |  |
|                                                                                                    | 第1次送審公文文號:1131723940<br>第1次送審日期:1130829<br>案件狀態:已結案<br>完成送審日期:1130902<br>審查結果:核独 |  |  |  |  |  |
|                                                                                                    | 是否完成: 0 已完成 入未完成                                                                 |  |  |  |  |  |
|                                                                                                    | 最近二個月辦理進度說明                                                                      |  |  |  |  |  |
|                                                                                                    | 2 建蔽容積率、使用分區(新北市城鄉發展局)                                                           |  |  |  |  |  |
|                                                                                                    | 第1次送審公文文號:1131723943<br>第1次送審日期:1130829                                          |  |  |  |  |  |
|                                                                                                    | 案件狀態:已結案<br>完成送審日期:1130902<br>零本4年1月:45年                                         |  |  |  |  |  |
|                                                                                                    | ₩ 旦和木・13//#<br>是否完成: ● 巳完成 ○ 未完成                                                 |  |  |  |  |  |
|                                                                                                    | 最近二個月辦理進度說明                                                                      |  |  |  |  |  |
|                                                                                                    | 3 臨接道路寬度(免建築線基地)(新北市城鄉發展局)                                                       |  |  |  |  |  |
|                                                                                                    | <b>新北市</b> 政府<br>新佐客服電話:(04)2230-3477                                            |  |  |  |  |  |

| 進入平會 | 會清單後,點選「審查意                         | 意見表填寫」                                                            |  |  |  |
|------|-------------------------------------|-------------------------------------------------------------------|--|--|--|
| 序號   | 第一番貝科<br>平行分會項目(平行分會單位)             |                                                                   |  |  |  |
| 1    | 特殊結構審查(新北市工務局)                      |                                                                   |  |  |  |
|      | 是否會辦:                               |                                                                   |  |  |  |
|      | 預計辦理日期:                             | 預計辦理日期                                                            |  |  |  |
|      | *第1次送審公文文號:                         | 北土技字第1142000002<br>請輪入10碼數字,例如"新北府工建字第1081024025號"即填入"1081024025" |  |  |  |
|      | *第1次送審日期: 1131219                   |                                                                   |  |  |  |
|      | *完成送審日期:                            | 1140102                                                           |  |  |  |
|      | *是否完成:                              | ◉完成○未完成                                                           |  |  |  |
|      | *最近二個月辦理進度說明:                       |                                                                   |  |  |  |
|      |                                     | 審查意見表填寫 - 我要排審 登出                                                 |  |  |  |
|      |                                     |                                                                   |  |  |  |
|      |                                     |                                                                   |  |  |  |
| 5    | (禁限建)建物高度達60公尺者會辦民航高度範圍(交<br>通部民航局) |                                                                   |  |  |  |
|      | 是否會辦: ⓒ 應會 ○ 免會                     |                                                                   |  |  |  |
|      | 予頁計 辦理 日 期                          |                                                                   |  |  |  |
|      | *第1次送審公文文                           | 文號                                                                |  |  |  |
|      | *第1次送審日期                            |                                                                   |  |  |  |
|      | *完成送審日期                             |                                                                   |  |  |  |
|      | 是否完成: 〇已完成 〇未完成                     |                                                                   |  |  |  |
|      | 最近二個月辦理社                            | 進度說明                                                              |  |  |  |
|      | 審查意見表填                              | 寫 我要排審 下載                                                         |  |  |  |

| 查意見表                                                 | 個案審查表行政題庫            | ⊗ 關閉                                                                                                    | ⑧周                                               |
|------------------------------------------------------|----------------------|----------------------------------------------------------------------------------------------------|--------------------------------------------------|
|                                                      |                      | <mark>ไ計 確認</mark><br>法                                                                                     | 表行政點庫   🛗 儲存                                     |
| 書表(行政值日查核)                                           | 一、本次申請執照類別為:         | ○建造執照 ●雜項執照 ○變更設計 ○拆除執照                                                                                     | 複審                                               |
|                                                      | 二、本次建造執照案件有無包含增修改建:  | ○ 方 ○ 無                                                                                                    |                                                  |
| 壹、建造執照、雜項<br>、申請書表應按範本填業                             | 三、本次變更設計有無下列情況(複選):  | <ul> <li>新培基地 □減少基地 □土地合併分割 □土地重測</li> <li>□建築幢棟層數或構造別調整 □擴大原建築同意使用範圍</li> <li>□擴大原增修改或併變使範圍 □無</li> </ul>  | ○否 ○免檢討                                          |
| 二、卷宗文件應按補正通 <del>》</del><br>三、供公眾使用或非供公 <sup>策</sup> | 四、有無併案申請下列項目(複選):    | <ul> <li>□ 第二類按審</li> <li>□ 折除執照</li> <li>□ 變更起造人</li> <li>□ 變更起造人</li> <li>□ 變更起造人</li> <li>□ 無</li> </ul> | <ul> <li>○否</li> <li>○否</li> <li>○免檢討</li> </ul> |
| 四、相關申請書表應由建築                                         | 五、是否免設計人:            | ●是 ○否                                                                                                    | ○否 ○免檢討                                          |
| 五、經法定代理人同意。(i                                        | 六、是否為權利變換計畫之都市更新案件:  | ●是 ○否                                                                                                    | ○否 ◎免檢討                                          |
| 贰、規定項目審查表 ─、起造人及地號應與申請                               | 七、是否年滿18歳(複選):       | <ul> <li>□ 是 □ 否(起造人末滿)</li> <li>□ 否(土地所有權人或地上權人未滿)</li> <li>□ 否(違物所有權人或抵押權人未滿)</li> </ul>                  | ○百 ○免檢討                                          |
| 二、涉及加強山坡地雜項幸                                         | 八、是否應出具土地使用權同意書:     | ○是 ●否(起造人同所有權人) ○否(起造人同地上權人)                                                                                |                                                  |
| 印,不得塗改。(未涉)                                          | 九、是否與鄰房使用共同壁:        | ○是 ●否                                                                                                    |                                                  |
| 參、現地彩色照片:                                            | 十、基地或變計新增基地是否有違章建築:  | ○是 ●否                                                                                                    |                                                  |
| 一、應使用市府最新表單                                          | 十一、是否取得下列項目核可公文(複選): | □建照預審 □都市設計或都市更新 □結構外審 □農舍<br>□農業設施 ■無                                                                      | ○否 ○免檢討                                          |
| _、現況圖標示基地範圍》                                         | 十二、都市土地或非都市土地:       | ○都市土地 ◎非都市土地 ○開發許可土地                                                                                        |                                                  |

## 5. 確認後,請按儲存

| 120 ?·쿟杏音目主 安件/编辑·11211日000006 |                 |            |            |  |  |
|--------------------------------|-----------------|------------|------------|--|--|
| <b>备查意見表</b> (尚未儲存資料)          |                 |            |            |  |  |
|                                | ☑ 個案審查表行政題庫 🕌 🖨 |            |            |  |  |
| 書表(行政項目查核)                     | 自主檢查            | 初審         | 複審         |  |  |
| 壹、建造執照、雜項執照、變更使用執照或拆除執照申請書:    |                 |            |            |  |  |
| 一、申請書表應按範本填寫及簽章,且不得塗改。         | ●是 ○否 ○免檢討      | ○是 ○否 ○免檢討 | ○是 ○否 ○免檢討 |  |  |
| 二、卷宗文件應按補正通知書首頁項目及卷宗範本依序檢附。    | ●是 ○否 ○免檢討      | ○是 ○否 ○免檢討 | ○是 ○否 ○免檢討 |  |  |
| 三、供公眾使用或非供公眾使用,應於書表左上角遲填正確。    | ●是 ○否 ○免檢討      | ○是 ○否 ○免檢討 | ○是 ○否 ○免檢討 |  |  |
| 四、相關申請書表應由建築師上傳至無紙化系統。         | ●是 ○否 ○免檢討      | ○是 ○否 ○免檢討 | ○是 ○否 ○免檢討 |  |  |